# 2 Installation

Bevor Sie mit der Arbeit mit HAPAK-pro beginnen können, müssen Sie das Programm auf Ihre Festplatte installieren. Das Installationsprogramm, das gleichfalls unter Microsoft Windows läuft, erledigt folgende Arbeitsschritte für Sie:

- Anlegen eines Verzeichnisses auf Ihrer Festplatte
- Kopieren der Programmdateien in dieses Verzeichnis, incl. der notwendigen Programme für die mobilen Anwendungen
- > Anlegen der notwendigen Datenverzeichnisse
- (Anlegen einer Programmgruppe im Startmenü "Programme")
- (Anlegen einer Desktopverknüpfung)
- Abfragen Ihrer Firmendaten
- Installation von Zusatzprogramme durch separaten Aufruf

| 2 | Inst | allation                               | 1  |
|---|------|----------------------------------------|----|
|   | 2.1  | Allgemeines                            | 3  |
|   | 2.2  | Neuinstallation auf Einzelarbeitsplatz | 4  |
|   | 2.3  | Installation im Netzwerk               | 11 |
|   | 2.3. | Allgemeine Hinweise                    | 11 |
|   | 2.3. | 2 Grundlagen                           | 11 |
|   | 2.3. | 3 Installation                         |    |
|   | 2.3. | 4 Für Profis                           | 22 |
|   | 2.4  | Update auf Einzelarbeitsplatz          | 23 |
|   | 2.4. | l Allgemein                            | 23 |
|   | 2.4. | 2 Grundlagen                           | 23 |
|   | 2.4. | 3 Installation                         | 23 |

| 2.4.4        | Hinweise für Netzwerk            | 27 |
|--------------|----------------------------------|----|
| <b>2.5 O</b> | rdnerstruktur                    | 28 |
| 2.5.1        | Allgemein                        | 28 |
| 2.5.2        | auf Einzelarbeitsplatz           | 28 |
| 2.5.3        | im Netzwerk                      | 29 |
| 2.6 Zu       | ısatzprogramme installieren      | 31 |
| 2.6.1        | Allgemein                        | 31 |
| 2.6.2        | Installation der Zusatzprogramme | 31 |
| 2.7 W        | eitere Informationen             | 34 |
| 2.7.1        | Allgemein                        | 34 |
| 2.7.2        | Aufruf der Informationen         | 34 |

# 2.1 Allgemeines

Grundsätzlich wird bei der Installation unterschieden nach

- Neuinstallation oder
- ➢ Update-Installation.

Die Installation kann auf einem Arbeitsplatz-PC oder in einem Netzwerk erfolgen. Grundsätzlich muß aber die Software bei Arbeit mit mehreren Arbeitsplätzen <u>auf allen PC's</u> durchgeführt werden. Beachten Sie bitte die entsprechenden Unterschiede bei der Installation der Software.

HAPAK-pro tätigt während der Installation **keine Einträge** in die Systemdateien von WINDOWS. Die einzige Komponente, die **bei Freischaltung** mit den entsprechenden Eingaben beschrieben wird, ist die registry des Betriebssystems.

# 2.2 Neuinstallation auf Einzelarbeitsplatz

- Starten Sie Windows.
- > Beachten Sie, dass Sie als Administrator angemeldet sind.
- ▶ Legen Sie die HAPAK-pro-CD in das CD-Laufwerk.
- Das Installationsprogramm wird nun üblicherweise automatisch über die auf der CD enthaltene Autostart-Funktion geladen.

Falls Ihr System ausnahmsweise keine Autostartfunktion ausführt, gehen Sie folgendermaßen vor:

- ➢ Wählen Sie START/AUSFÜHREN.
- Tragen Sie in das Textfeld "Öffnen" d:\autostrt ein, sofern D: Ihr CD-Laufwerk ist. (Hat Ihr CD-Laufwerk einen anderen Laufwerksbuchstaben, geben Sie diesen anstelle von d: ein.)
- Bestätigen Sie mit ENTER; oder durch Klicken auf die OK-Schaltfläche.

Der HAPAK-pro-Installationsbildschirm erscheint:

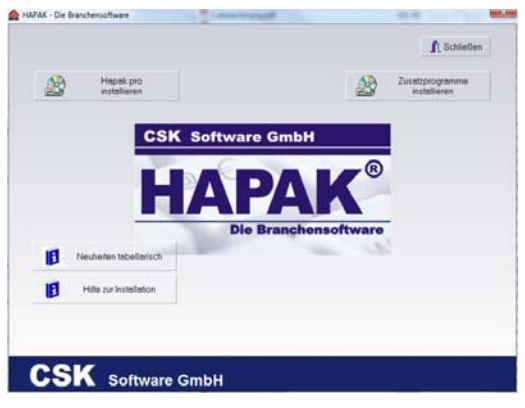

Abbildung 1: Installationsbildschirm

Klicken Sie auf die Schaltfläche Hapak-pro installieren.

Daraufhin startet die nahezu vollautomatische Installation des Programms.

Sie werden nun durch die Installation geführt.

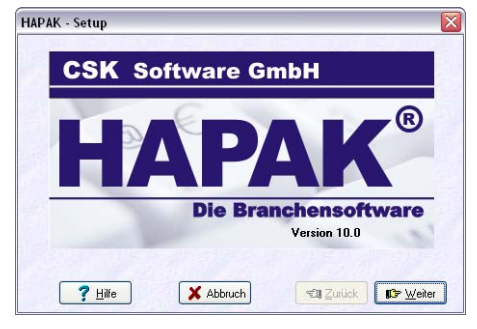

Abbildung 2: Installationsbildschirm 2

Klicken Sie auf die Schaltfläche Weiter!

Daraufhin erscheint folgender Dialog:

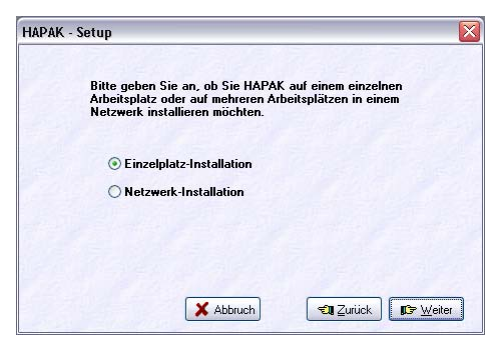

Abbildung 3: Installationsart

Hier wählen Sie die Installationsart aus. Die Installationsroutine geht standardmäßig davon aus, daß Sie das Programm auf einem Einzelplatz installieren wollen. Dementsprechend ist hier diese Installationsart vorausgewählt.

Klicken Sie nun einfach auf Weiter!

Daraufhin erscheint folgender Dialog zur Auswahl des Installationspfades:

| 19.35     | - 1 - P                      | 1912115                             | 5.               |                |
|-----------|------------------------------|-------------------------------------|------------------|----------------|
| Bit<br>HA | e geben Sie<br>PAK installie | Laufwerk und Ver<br>rt werden soll. | zeichnis an, in  | dem            |
|           | Insta                        | Ilationsverzeichnis                 |                  |                |
|           |                              | ::\HapakPro                         |                  |                |
| Wir       | empfehlen,                   | das angegebene V                    | 'erzeichnis beiz | ubehalten.     |
|           |                              |                                     |                  |                |
|           |                              | X Abbruch                           | 🖘 Zurü           | ick 🕼 🕼 Weiter |

Abbildung 4: Installationsverzeichnis

Standardmäßig schlägt die Installationsroutine das Laufwerk C: für das Programm vor. Sollten Sie nicht genügend Platz auf Ihrer Festplatte C: zur Verfügung haben, so können Sie auch bei Vorhandensein einer zweiten Festplatte oder einer weiteren Partition den Laufwerkbuchstaben ändern in z.B. d:!

Bitte beachten Sie, daß Sie für eine reibungslose Arbeit unter WINDOWS neben dem in den Systemvoraussetzungen erwähnten Festplattenbedarf weitere ca. 300 MB Platz auf der Festplatte benötigen, da WINDOWS für sein temporäres (zeitweiliges) Auslagerungsverzeichnis sowie für den Papierkorb Speicherplatz reserviert. Lesen Sie dazu auch bei Bedarf in der entsprechenden Literatur zu WINDOWS nach.

ത

Haben Sie den Installationspfad gewählt (oder die Voreinstellung belassen), klicken Sie nun auf **Weiter**!

Folgender Dialog zur Auswahl des Kontenrahmens erscheint:

| Welchen Kontenrahmen möchten Sie benutzen?                                 |
|----------------------------------------------------------------------------|
| zu installierender Kontenrahmen                                            |
| • SKR 03                                                                   |
| O SKR 04                                                                   |
| O Österreich                                                               |
| Falls Sie unsicher sind, fragen Sie bitte<br>bei Ihrem Steuerberater nach. |
|                                                                            |

#### 2.2 Neuinstallation auf Einzelarbeitsplatz

Abbildung 5: Auswahl Kontenrahmen

Die Wahl des Kontenrahmens hat unmittelbaren Einfluß auf alle Buchungen, die während der Arbeit mit HAPAK-pro automatisch durch das Programm oder per Hand durch Sie selbst erzeugt werden.

Falls Sie nicht wissen, welchen Kontenrahmen Sie in Ihrem Unternehmen verwenden, fragen Sie Ihren Steuerberater oder in Ihrer Buchhaltung nach. Wollen Sie dies selbst herausfinden, schauen Sie in Ihrer Betriebswirtschaftlichen Auswertung nach. Meistens steht der Kontenrahmen in der Kopfzeile. Sollte auch dies nicht der Fall sein, können Sie in Ihren Auswertungen nach dem Erlöskonto schauen. Der Standardkontorahmen SKR 03 benutzt das Standarderlöskonto 8400, der SKR 04 dagegen das Konto 4400.

Haben Sie den Kontorahmen ausgewählt, klicken Sie auf die Schaltfläche **Weiter**!

Alle Voreinstellungen sind vorerst getroffen und Sie können nun die Installation starten.

| Die Installation kann nun gestartet werden                                                  |
|---------------------------------------------------------------------------------------------|
| 0%                                                                                          |
| 🗹 Eintrag im Startmenü vornehmen                                                            |
| Desktop-Icons anlegen für<br>V Hauptmenü V Start-Center Pinboard Adressen                   |
| Bereits bestehende Stammdaten,<br>Dokumente und Programm-<br>einstellungen bleiben erhäten. |

Abbildung 6: Installation starten

2.2 Neuinstallation auf Einzelarbeitsplatz

Belassen Sie die beiden Häkchen in der Mitte des Dialoges, so wird ein Eintrag in das Startmenü von WINDOWS vorgenommen sowie die aktivierten Verknüpfungen (Icons) auf Ihrem WINDOWS-Desktop (-Bildschirm) gelegt, um schnell das(die) Programm(e) starten zu können.

Danach werden die entsprechenden Programmdateien auf Ihren Computer kopiert.

| Einen Moment bitte<br>412<br>c:\hapakpro\infragistics.win.ultrawinexplorerbar.v3.2.dll<br>III Eintrag im Startmenii vornehmen<br>IV Hapak-Hauptmenii auf dem Desktop plazieren<br>Bereits bestehende Stammdaten,<br>Dokumente und Programm- |  |
|----------------------------------------------------------------------------------------------------|--|
| 412<br>c:\hapakpro\infragistics.win.ultrawinexplorerbar.v3.2.dll<br>IV Eintrag im Startmenii vornehmen<br>IV Hapak-Hauptmenii auf dem Desktop plazieren<br>Bereits bestehende Stammdaten,                                                   |  |
| c:\hapakpro\infragistics.win.ultrawinexplorerbar.v3.2.dll                                                                                                    |  |
| ✓ Eintrag im Startmenü vornehmen<br>✓ Hapak-Hauptmenü auf dem Desktop plazieren<br>Bereits bestehende Stammdaten,<br>Dokumente und Programm-                                                                                                |  |
| Hapak-Hauptmenü auf dem Desktop plazieren Bereits bestehende Stammdaten, Dokumente und Programm-                                                                                                    |  |
| Bereits bestehende Stammdaten,<br>Dokumente und Programm-                                                                                                    |  |
| einstellungen bleiben erhalten.                                                                                                    |  |
| ✓ Installation starten                                                                                                    |  |
| 🗙 Abbruch 🛛 🖘 Zurück 🖉 🕼 🗤                                                                                                    |  |

Abbildung 7: Kopiervorgang

Ist der Kopiervorgang abgeschlossen, meldet die Installationsroutine Ihnen das mit:

| Informa | ation 🛛 🛛                                                                                                    |
|---------|----------------------------------------------------------------------------------------------------|
| (į)     | Die Installation wurde erfolgreich durchgeführt.<br>Nehmen Sie jetzt bitte Ihre firmenspezifischen Einstellungen vor. |
|         | <u>ok</u>                                                                                                    |
|         |                                                                                                    |

Abbildung 8: Installation durchgeführt

Sie werden nun aufgefordert, Ihre firmenspezifischen Grunddaten einzugeben. Dazu öffnet sich folgender Dialog:

| 2.2 | Neuinstallation auf Einzelarbeitsplatz |
|-----|----------------------------------------|
|-----|----------------------------------------|

| HAPAK - Set                          | up                                      |                                        |           | ×            |
|--------------------------------------|-----------------------------------------|----------------------------------------|-----------|--------------|
| Firma / Tite                         | Musterfir                               | ma                                     |           |              |
| Name1                                | Musterna                                | me1                                    |           |              |
| Name2                                | Musterna                                | me2                                    |           |              |
| Straße                               | Musterst                                | asse                                   |           |              |
| PLZ, Ort                             | 12345                                   | Musterstadt                            |           |              |
| Telefon                              | 1234567                                 | 8                                      |           |              |
| Fax                                  | 1234567                                 | 8                                      |           |              |
| Absender                             |                                         |                                        |           |              |
| Musterfirr                           | na · Muste                              | straße 1 · 12345 Musi                  | terstadt  |              |
| Bitte fülle<br>dann aus<br>auf Kopft | n Sie die F<br>, wenn Sie<br>jögen zu d | elder auch<br>beabsichtigen,<br>ucken! |           | 🗸 ок         |
|                                      |                                         | X Abbruch                              | ST Zunick | IP⇒ \u/eiter |

Abbildung 9: Firmeneinstellungen

Geben Sie hier Ihre Daten ein. Beachten Sie dabei, dass Sie diese Angaben auch später wieder ändern können.

Die 1-zeilige Anschrift im unteren Teil wird automatisch aus Ihren Angaben erzeugt. Diese Zeile wird in Formularen im Adressfenster angezeigt und ggfs. gedruckt sowie als Überschrift auf diversen Listen ausgegeben.

So könnten Ihre Angaben dann aussehen:

| HAPAK - Setu                            | ıp                                                                   | >  |
|-----------------------------------------|----------------------------------------------------------------------|----|
| Firma / Titel                           | CSK Software GmbH                                                    |    |
| Name1                                   | CSK Software GmbH                                                    |    |
| Name2                                   | DIE Branchensoftware                                                 |    |
| Straße                                  | Dreescher Markt 3-5                                                  |    |
| PLZ, Ort                                | 19061 Schwerin                                                       |    |
| Telefon                                 | 0385/3977681                                                         |    |
| Fax                                     | 0385/3977683                                                         |    |
| Absender                                |                                                                      |    |
| CSK Softw                               | vare GmbH · Dreescher Markt 3-5 · 19061 Schwerin                     |    |
| Bitte füller<br>dann aus,<br>auf Kopfbi | n Sie die Felder auch<br>wenn Sie beabsichtigen,<br>ögen zu drucken! |    |
|                                         | X Abbruch                                                            | er |

Abbildung 10: Firma eingetragen

Bestätigen Sie Ihre Eingabe der Firmendaten mit einem Klick auf die Schaltfläche **OK**.

Da Sie nun den Installationsvorgang komplett abgeschlossen haben, fragt Sie das Programm, ob Sie nun HAPAK-pro starten wollen.

2.2 Neuinstallation auf Einzelarbeitsplatz

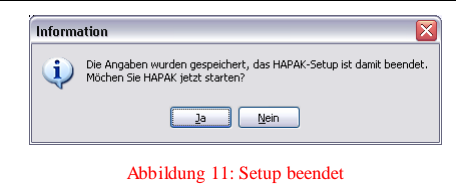

Zur weiteren Konfiguration des Programms an Ihre firmenspezifischen Besonderheiten lesen Sie im nächsten Kapitel nach.

# 2.3 Installation im Netzwerk

## 2.3.1 Allgemeine Hinweise

Wie bei jedem anderen Programm auch beinhaltet die Installation in einem Netzwerk Besonderheiten, die man beachten muß.

HAPAK-pro läßt sich auf folgenden Netzwerken (Server) installieren:

- WINDOWS (peer to peer)
- WINDOWS NT
- WINDOWS 2000 bis WINDOWS 2008
- Linux.

#### Anmerkung:

In einem Windows-Netzwerk (peer to peer) gibt es keinen Server als solchen, wir sprechen dann von einem Zentralrechner, also der Rechner im Netzwerk, der die Daten verwalten soll und auf den die anderen angeschlossenen Arbeitsplätze zugreifen. Somit übernimmt dieser Zentralrechner die Aufgaben eines Servers. Dementsprechend wird im Folgenden immer von Server gesprochen.

Es ist nicht Aufgabe dieser Dokumentation, die Grundlagen der Einrichtung von Netzwerken zu erläutern. Sollten Sie zu diesem Thema Fragen haben, wenden Sie sich bitte an Ihren Systemadministrator oder schauen Sie in der einschlägigen Literatur nach.

Je nach Betriebssystem kann es unterschiedliche Voraussetzungen geben, die unmittelbaren Einfluss auf die Konfiguration des Servers und somit auf das gesamte Netzwerk haben. Ihr Systemadministrator wird Ihnen hierzu entsprechend zur Seite stehen.

### 2.3.2 Grundlagen

HAPAK-pro wird in einem Netzwerk auf allen Arbeitsstationen installiert, die für den Einsatz dieses Programms vorgesehen sind.

Demzufolge muß für diese Arbeitsplätze eine freigeschaltete Lizenz existieren.

i

Die eigentlichen Datenverzeichnisse mit allen Stamm- und Bewegungsdaten liegen auf einem Server (Zentralrechner), auf den die Arbeitsplätze Zugriff haben.

ന

Δ

Der Ordner mit den Datenverzeichnissen muß im Netzwerk freigegeben sein und auf den Arbeitsplätzen muß dafür der Zugriff (Schreiben und Lesen) über einen Laufwerksbuchstaben oder über einen sogenannten UNC-Pfad sichergestellt sein.

## 2.3.3 Installation

Die Installation in einem Netzwerk beginnt, wie bei anderen Programmen auch, an einem Arbeitsplatz, der Bestandteil des Netzwerkes ist und Zugriff auf dieses hat.

Beachten Sie hierbei die Hinweise im Abschnitt Grundlagen.

- Starten Sie Windows.
- > Beachten Sie, dass Sie über Administratorrechte verfügen.
- > Legen Sie die HAPAK-pro-CD in das CD-Laufwerk.
- Das Installationsprogramm wird nun üblicherweise automatisch über die auf der CD enthaltene Autostart-Funktion geladen.

Falls Ihr System ausnahmsweise keine Autostartfunktion ausführt, gehen Sie folgendermaßen vor:

- ▶ Wählen Sie START/AUSFÜHREN.
- Tragen Sie in das Textfeld "Öffnen" d: ein, sofern D: Ihr CD-Laufwerk ist. (Hat Ihr CD-Laufwerk einen anderen Laufwerksbuchstaben, geben Sie diesen anstelle von d: ein.)
- Bestätigen Sie mit ENTER; oder durch Klicken auf die OK-Schaltfläche.

Der HAPAK-pro-Installationsbildschirm erscheint:

#### 2.3 Installation im Netzwerk

| CSK Software GmbH      |  |
|------------------------|--|
| HAPAK®                 |  |
| Die Branchensoftware   |  |
| Neuheiten tabellarisch |  |
| Hilfe zur Installation |  |
|                        |  |

Abbildung 12: Installationsbildschirm

Klicken Sie auf die Schaltfläche Hapak-pro installieren.

Daraufhin startet die nahezu vollautomatische Installation des Programms. Sie werden nun durch die Installation geführt.

| CSK Se | oftware GmbH         |
|--------|----------------------|
|        |                      |
|        |                      |
| 1 = 7. |                      |
|        |                      |
|        |                      |
|        | Die Branchensoftware |

Abbildung 13: Installationsbildschirm 2

Klicken Sie auf die Schaltfläche Weiter!

Daraufhin erscheint folgender Dialog:

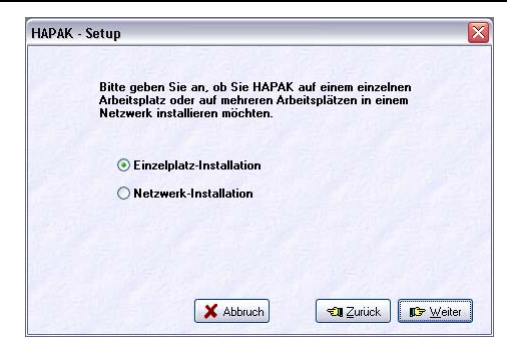

Abbildung 14: Installationsart

Hier wählen Sie die Installationsart aus. Die Installationsroutine geht standardmäßig davon aus, daß Sie das Programm auf einem Einzelplatz installieren wollen. Dementsprechend ist hier diese Installationsart vorausgewählt. Setzen Sie den Punkt bei Netzwerkinstallation.

Klicken Sie nun einfach auf Weiter!

Die Installationsroutine möchte nun wissen, ob es sich hierbei um den ersten zu installierenden Arbeitsplatz handelt oder um einen Weiteren.

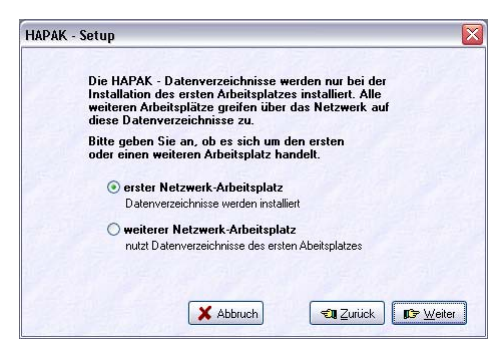

Abbildung 15: Wahl des Arbeitsplatzes

Klicken Sie hier den Punkt **erster Netzwerk-Arbeitsplatz** an. Wie die Info im Fenster zeigt, werden nur bei der Installation des ersten Netzwerk-Arbeitsplatzes die Datenverzeichnisse installiert.

Klicken Sie nun auf Weiter.

Daraufhin erscheint folgender Dialog zur Auswahl des Installationspfades. Hier ist der **lokale** Installationspfad gemeint, da Ihnen ja bekannt ist, dass auch eine Netzwerkinstallation die Programminstallation auf allen Arbeitsplätzen voraussetzt.

| IAP# | ıK - Setup                                                                                                    |
|------|----------------------------------------------------------------------------------------------------|
|      | Bitte geben Sie Laufwerk und Verzeichnis an, in dem<br>HAPAK installiert werden soll.                               |
|      | Auch bei einer Netzwerk-Installation empfehlen wir, hier<br>ein Verzeichnis auf Ihrer lokalen Festplatte anzugeben. |
|      | Installationsverzeichnis                                                                                            |
|      | c:\HapakPro                                                                                                    |
|      | Wir empfehlen, das angegebene Verzeichnis beizubehalten.                                                            |
|      |                                                                                                    |
|      | X Abbruch                                                                                                    |

Abbildung 16: Installationsverzeichnis

Standardmäßig schlägt die Installationsroutine das Laufwerk C: für das Programm vor. Sollten Sie nicht genügend Platz auf Ihrer Festplatte C: zur Verfügung haben, so können Sie auch bei Vorhandensein einer zweiten Festplatte oder einer weiteren Partition den Laufwerkbuchstaben ändern in z.B. d:!

Bitte beachten Sie, dass Sie für eine reibungslose Arbeit unter WIN-DOWS neben dem in den Systemvoraussetzungen erwähnten Festplattenbedarf weitere ca. 300 MB Platz auf der Festplatte benötigen, da WINDOWS für sein temporäres (zeitweiliges) Auslagerungsverzeichnis sowie für den Papierkorb Speicherplatz reserviert. Lesen Sie dazu auch bei Bedarf in der entsprechenden Literatur zu WINDOWS nach.

Haben Sie den Installationspfad gewählt (oder die Voreinstellung belassen), klicken Sie nun auf **Weiter**!

Es erscheint ein weiterer Dialog wie folgt:

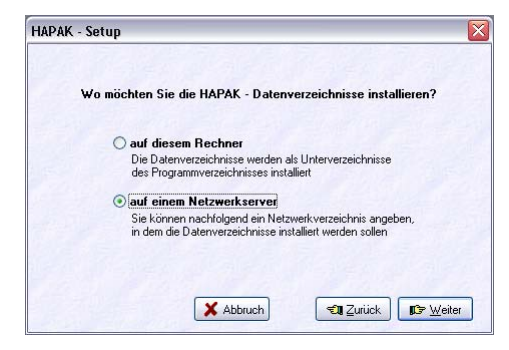

Abbildung 17: Datenverzeichnisse

Handelt es sich um ein Peer-To-Peer-Netzwerk unter Windows können Sie den ersten Punkt auf diesem Rechner anklicken. Haben Sie einen Server im Einsatz (z.B. unter Windows 2000 Server) klicken Sie bitte den zweiten Punkt **auf einem Netzwerkserver** an. Klicken Sie nun auf **Weiter**.

Im folgenden Dialog werden Sie nach dem Netzwerkverzeichnis gefragt, in dem die Datenverzeichnisse installiert werden sollen:

| Geben Sie hie  | r bitte das V | erzeichnis au | f Ihrem Netz | werk-Server an. |
|----------------|---------------|---------------|--------------|-----------------|
| des hier angel | enen Verze    | ichnisses ins | alliert.     | erzeichnisse    |
| Netzwerkver    | zeichnis      |               |              |                 |
| 1              |               |               |              |                 |
|                |               |               |              | A               |
|                |               |               |              |                 |
|                |               |               |              |                 |

Abbildung 18: Netz-Laufwerk

Geben Sie hier den Pfad auf Ihrem Netzwerk-Server an, auf den die Datenverzeichnisse installiert werden sollen.

Beachten Sie hierbei die **Anmerkungen** unter Grundlagen. Können Sie den Pfad nicht einfach über die Tastatur eingeben, so können Sie über die rechts befindliche Schaltfläche auch eine Auswahl über den Windows-Explorer vornehmen:

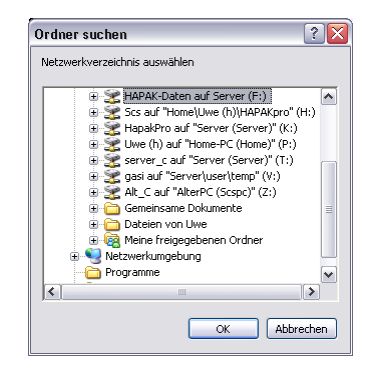

Abbildung 19: Auswahl Datenverzeichnis im Netzwerk

Mit einem Doppelklick auf den ausgewählten Pfad bzw. mit einem Klick auf die Schaltfläche **OK** übernehmen Sie diesen in den Installationsdialog. Dieser sollte dann etwa so aussehen:

| eben Sie hier bitte                   | das Verzeichnis auf Ihr                              | em Netzwerk-Server an.      |
|---------------------------------------|------------------------------------------------------|-----------------------------|
| e HAPAK - Datens<br>es hier angebenen | Verzeichnisse werden als<br>Verzeichnisses installie | s Unterverzeichnisse<br>it. |
|                                       |                                                      |                             |
| letzwerkverzeichr                     | is .                                                 |                             |
| F:\HapakPro                           |                                                      | 18:                         |
|                                       |                                                      |                             |
|                                       |                                                      |                             |
|                                       |                                                      |                             |

Abbildung 20: Netzlaufwerk für die Installation übernommen

Sie erkennen, dass die Datenverzeichnisse von HAPAK-pro als Unterverzeichnisse des von Ihnen soeben gewählten Netzwerk-pfades (-Laufwerkes) angelegt werden.

Klicken Sie nun auf Weiter.

Folgender Dialog zur Auswahl des Kontenrahmens erscheint:

| Welchen Kontenrahmen möchten Sie benutzen?                                 |
|----------------------------------------------------------------------------|
| zu installierender Kontenrahmen                                            |
| ⊙ SKR 03                                                                   |
| O SKR 04                                                                   |
| ○ Österreich                                                               |
| Falls Sie unsicher sind, fragen Sie bitte<br>bei Ihrem Steuerberater nach. |
|                                                                            |

Abbildung 21: Wahl des Kontenrahmens

Die Wahl des Kontenrahmens hat unmittelbaren Einfluß auf alle Buchungen, die während der Arbeit mit HAPAK-pro automatisch durch das Programm oder per Hand durch Sie selbst erzeugt werden.

Falls Sie nicht wissen, welchen Kontenrahmen Sie in Ihrem Unternehmen verwenden, fragen Sie Ihren Steuerberater oder in Ihrer Buchhaltung nach. Wollen Sie dies selbst herausfinden, schauen Sie in Ihrer Betriebswirtschaftlichen Auswertung nach. Meistens steht der Kontenrahmen in der Kopfzeile. Sollte auch dies nicht der Fall sein, können Sie in Ihren Auswertungen nach dem Erlöskonto schauen. Der Standardkontorahmen SKR 03 benutzt das Standard-Erlöskonto 8400, der SKR 04 dagegen das Konto 4400.

Haben Sie den Kontorahmen ausgewählt, klicken Sie auf die Schaltfläche **Weiter**!

Alle Voreinstellungen sind vorerst getroffen und Sie können nun die Installation starten.

| HAPAK -      | Setup 🛛 🔀                                                                                |
|--------------|------------------------------------------------------------------------------------------|
|              | Die Installation kann nun gestartet werden.                                              |
|              | 0%                                                                                       |
|              |                                                                                          |
|              | Eintrag im Startmenü vornehmen                                                           |
| D            | esktop-Icons anlegen für                                                                 |
| V            | Hauptmenü 🗹 Start-Center 🗌 Pinboard 🗌 Adressen                                           |
| B<br>D<br>ei | ereits bestehende Stammdaten,<br>okumente und Programm-<br>nstellungen bleiben erhalten. |
|              | 🗶 Abbruch 🕄 Zurück 🗊 Weiter                                                              |

Abbildung 22: Kopiervorgang starten

Belassen Sie die beiden Häkchen in der Mitte des Dialoges, so wird ein Eintrag in das Startmenü von WINDOWS vorgenommen sowie ein Icon (Schaltfläche) auf Ihrem WINDOWS-Desktop (-Bildschirm) gelegt, um schnell das Programm starten zu können.

Danach werden die entsprechenden Programmdateien auf Ihren Computer kopiert.

|                                                      | inen Moment bitt    | e                      |
|------------------------------------------------------|---------------------|------------------------|
|                                                      | 41%                 |                        |
| c:\hapakpro\infra                                    | gistics.win.ultrawi | inexplorerbar.v3.2.dll |
| ✓ Eintrag im S                                       | tartmenü vornehm    | ien                    |
| 🗹 Hapak-Haup                                         | utmenii auf dem D   | esktop plazieren       |
| Bereits bestehende Stamm                             | ndaten,<br>I-       |                        |
| einstellungen bleiben erha                           | alten.              |                        |
| Dokumente und Programm<br>einstellungen bleiben erha | alten.              | Installation starten   |

Abbildung 23: Kopieren von Dateien

Ist der Kopiervorgang abgeschlossen, meldet die Installationsroutine Ihnen das mit:

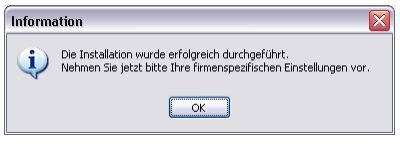

Abbildung 24: Installation durchgeführt

Sie werden nun aufgefordert, Ihre firmenspezifischen Grunddaten einzugeben. Dazu öffnet sich folgender Dialog:

| Firma / Titel                           | Musterfin                            | ma                                       |
|-----------------------------------------|--------------------------------------|------------------------------------------|
| Name1                                   | Musterna                             | ame1                                     |
| Name2                                   | Musterna                             | ame2                                     |
| Straße                                  | Musterst                             | rasse                                    |
| PLZ, Ort                                | 12345                                | Musterstadt                              |
| Telefon                                 | 1234567                              | 18                                       |
| Fax                                     | 1234567                              | 8                                        |
| Absender                                |                                      |                                          |
| Musterfirm                              | a · Muste                            | rstraße 1 · 12345 Musterstadt            |
| Bitte füller<br>dann aus,<br>auf Kopfbi | n Sie die F<br>wenn Sie<br>igen zu d | Felder auch<br>beabsichtigen,<br>rucken! |
|                                         |                                      | 🗸 OK                                     |

Abbildung 25: Firmeneinstellungen vornehmen

Geben Sie hier Ihre Daten ein. Beachten Sie dabei, dass Sie diese Angaben auch später wieder ändern können.

i

Die 1-zeilige Anschrift im unteren Teil wird automatisch aus Ihren Angaben erzeugt. Diese Zeile wird in Formularen im Adressfenster angezeigt und ggfs. gedruckt sowie als Überschrift auf diversen Listen ausgegeben.

So könnten Ihre Angaben dann aussehen:

| Firma / Titel                           | CSK Sof                              | tware GmbH                               |                   |      |
|-----------------------------------------|--------------------------------------|------------------------------------------|-------------------|------|
| Tilling / Titor                         | COK JOI                              | (wate dilibit                            |                   |      |
| Name1                                   | CSK Sof                              | tware GmbH                               |                   |      |
| Name2                                   | DIE Bran                             | nchensoftware                            |                   |      |
| Straße                                  | Dreesch                              | er Markt 3-5                             |                   |      |
| PLZ, Ort                                | 19061                                | Schwerin                                 |                   |      |
| Telefon                                 | 0385/39                              | 77681                                    |                   |      |
| Fax                                     | 0385/39                              | 77683                                    |                   |      |
| Absender                                |                                      |                                          |                   |      |
| CSK Softw                               | are Gmbl                             | I · Dreescher Markt 3-                   | 5 · 19061 Schweri | n    |
| Bitte füller<br>dann aus,<br>auf Kopfbö | n Sie die I<br>wenn Sie<br>igen zu d | Felder auch<br>beabsichtigen,<br>rucken! |                   | _    |
|                                         |                                      |                                          |                   | 🗸 ОК |

Abbildung 26: Firmeneinstellungen

Bestätigen Sie Ihre Eingabe der Firmendaten mit einem Klick auf die Schaltfläche **OK**.

Da Sie nun den Installationsvorgang komplett abgeschlossen haben, fragt Sie das Programm, ob Sie nun HAPAK-pro starten wollen.

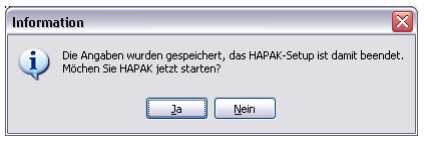

Abbildung 27: Setup beendet

Da Sie eine Netzwerk-Installation durchführen, brauchen Sie das Programm jetzt nicht unbedingt zu starten. Sie sollten nun diese Installation auf allen anderen Arbeitsplätzen durchführen, nur mit dem Unterschied, dass Sie im Dialog **erster oder weiterer Netzwerk-Arbeitsplatz** den Punkt **weiterer Netzwerk-Arbeitsplatz** anklicken. So wie hier dargestellt.

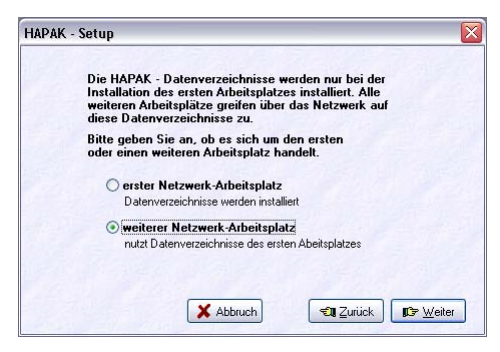

Abbildung 28: Wahl des Arbeitsplatzes

Wenn Sie auf allen Arbeitsplätzen, die für die Arbeit mit HAPAKpro vorgesehen sind, die Installation durchgeführt haben, ist HA-PAK-pro im Netzwerk installiert. Das heißt, dass Sie bisher nur folgende Arbeiten erledigt haben:

- ° Installation des Programms auf allen Arbeitsplätzen
- ° Installation der Datenverzeichnisse auf einem Server (Zentralrechner)

Mehr haben Sie noch nicht getan. Sie können die Installations-CD aus dem Laufwerk nehmen und archivieren.

Im Abschnitt **Konfiguration** richten Sie nun HAPAK-pro auf Ihre firmenspezifischen Belange ein. Beachten Sie hier auch die Hinweise für die Netzwerkinstallation.

### 2.3.4 Für Profis

- Sind Sie Systemadministrator oder trauen Sie sich zu, die Installation im Netzwerk profihafter zu gestalten, können Sie auch wie folgt vorgehen:
- Legen Sie auf dem Server ein Verzeichnis (Ordner) an, in den Sie die Installations-CD ablegen (z.B. Pro\_CD).
- Kopieren Sie von einem Arbeitsplatz aus die CD in den Ordner Pro\_CD.
- Starten Sie aus diesem Ordner die Setup-Routine durch Starten der Autostrt.exe.
- > Beachten Sie, dass Sie über Administrator-rechte verfügen.
- Führen Sie die Installation wie oben beschrieben auf dem ersten Arbeitsplatz durch, wobei die Datenverzeichnisse auf ein Netzlaufwerk gelegt werden.
- Sorgen Sie vorübergehend dafür, dass Sie in der Netzwerkumgebung Zugriff auf alle anderen Arbeitsstationen haben.
- Kopieren Sie die Installation des ersten Arbeitsplatzes, also den kompletten Ordner z.B. C:\HAPAKPro auf alle weiteren für die Arbeit mit dem Programm vorgesehenen Arbeitsplätze.

So sparen Sie sich mehrere Installationsläufe und brauchen nicht an jedem Arbeitsplatz separat zu installieren.

Beachten Sie gleichfalls die Profi-Tips zur Konfiguration des Programms.

Δ

22

# 2.4 Update auf Einzelarbeitsplatz

## 2.4.1 Allgemein

HAPAK-pro unterliegt einer ständigen Weiterentwicklung und Verbesserung. Wir sind ständig bestrebt, das Programm so anwenderfreundlich wie möglich zu gestalten und allgemeingültige Hinweise und Wünsche von Ihnen als Anwender in der Praxis für die Funktionalität der Software und für die Anwenderzufriedenheit umzusetzen. Aus diesem Grund ist es nötig, sogenannte Update-Release den Anwendern zur Verfügung zu stellen, damit Sie als Anwender immer den neuesten Entwicklungsstand von HAPAK-pro in Ihrem Tagesgeschäft einsetzen können.

Beim Update bleiben alle Dokumente, Stammdaten und Programmeinstellungen erhalten.

## 2.4.2 Grundlagen

Bei der Update-Installation sind unbedingt einige Besonderheiten zu beachten:

Bevor die Installation von der CD gestartet wird, sind alle Programm-Module, die in Verwendung waren, zu schließen.

Bei Anwendung auf mehreren Arbeitsplätzen in einem Netzwerk darf kein Anwender im Programm arbeiten oder es während der Installation aufrufen.

Wird in einem Netzwerk oder auf mehreren Arbeitsplätzen mit HA-PAK-pro gearbeitet, ist auf **jedem** Arbeitsplatz das Update zu installieren. Ein Nichtbeachten dieser Forderung kann zum Datenverlust führen.

## 2.4.3 Installation

- Starten Sie Windows.
- Beachten Sie, dass Sie über Administrator-Rechte verfügen.
- Legen Sie die HAPAK-pro-CD in das CD-Laufwerk.

ന

Das Installationsprogramm wird nun üblicherweise automatisch über die auf der CD enthaltene Autostart-Funktion geladen.

Falls Ihr System ausnahmsweise keine Autostartfunktion ausführt, gehen Sie folgendermaßen vor:

- ➢ Wählen Sie START/AUSFÜHREN.
- Tragen Sie in das Textfeld "Öffnen" d:autostrt ein, sofern D: Ihr CD-Laufwerk ist. (Hat Ihr CD-Laufwerk einen anderen Laufwerksbuchstaben, geben Sie diesen anstelle von d: ein.)
- Bestätigen Sie mit ENTER; oder durch Klicken auf die OK-Schaltfläche.

Der HAPAK-pro-Installationsbildschirm erscheint:

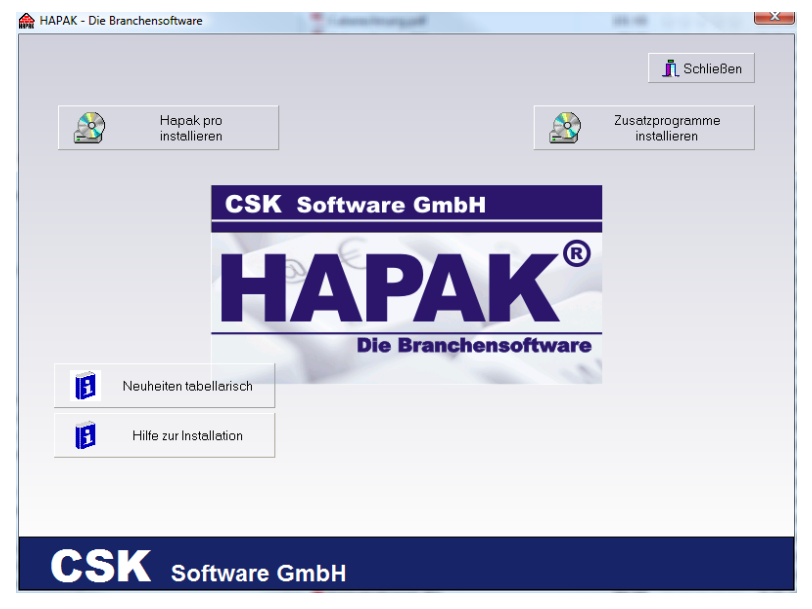

Abbildung 29: Installationsbildschirm

Klicken Sie auf die Schaltfläche Hapak-pro installieren.

Daraufhin startet die nahezu vollautomatische Installation des Programms. Sie werden nun durch die Installation geführt.

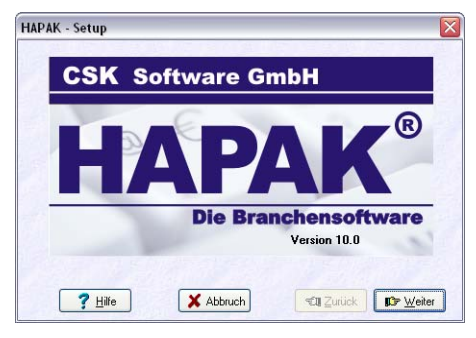

Abbildung 30: Installationsbildschirm 2

Klicken Sie auf die Schaltfläche Weiter!

Daraufhin erscheint folgender Dialog:

| HAPAK | - Setup                                                                                                    |
|-------|----------------------------------------------------------------------------------------------------|
|       | Auf diesem Rechner befindet sich bereits<br>eine HAPAK-Installation im Verzeichnis                                                   |
|       | c:\hapakpro (Version 9.0).                                                                                                    |
|       | Möchten Sie die CD als Update dieser Version<br>installieren, oder eine neue Installation in einem<br>anderen Verzeichnis vornehmen? |
|       | O Update                                                                                                    |
|       | O neue Installation                                                                                                    |
|       | C Experten-Modus                                                                                                    |
|       | 🗶 Abbruch 🛛 🕄 Zurück 🕼 Weiter                                                                                                    |

Abbildung 31: Update

HAPAK-pro erkennt, dass auf Ihrem Rechner eine HAPAK-pro-Installation existiert und schlägt Ihnen standardmäßig vor, diese upzudaten. Dementsprechend belassen Sie den Punkt bei **Update** und klicken auf **Weiter**.

Zusätzlich besteht die Möglichkeit, eine neue Installation zu tätigen, wenn Sie z.B. neben einer älteren Demo-Version nun eine aktuelle scharfe Installation tätigen wollen. Der weitere Ablauf ist dann identisch mit dem Abschnitt **Installation auf einen Einzelarbeitsplatz** oder mit dem Abschnitt **Installation in einem Netzwerk**.

Der Expertenmodus ist tatsächlich nur für diejenigen Anwender oder Händler gedacht, die sich in der Datenstruktur von HAPAK-pro auskennen. Sie sollten wissen, was Sie machen. Bei dieser Option besteht die Möglichkeit, z.B. nur einzelne Dateien upzudaten und nicht das komplette Programm. Vorteilhaft ist diese Option, wenn nur mal schnell neue verbesserte Listen o.ä. ausgetauscht werden sollen.

Klicken Sie nun einfach auf Weiter!

|             | vie Installation kann nun gestartet werden.               |  |
|-------------|-----------------------------------------------------------|--|
|             | 0%                                                        |  |
| 🗹 Eintrag   | im Startmenii vornehmen                                   |  |
| Desktop-Ico | s anlegen für<br>enü 🗹 Start-Center 🗌 Pinboard 🗌 Adressen |  |
|             | hende Stammdaten.                                         |  |

Abbildung 32: Installation starten

Belassen Sie die beiden Häkchen in der Mitte des Dialoges, so wird ein Eintrag in das Startmenü von WINDOWS vorgenommen sowie ein Icon (Schaltfläche) auf Ihrem WINDOWS-Desktop (-Bildschirm) gelegt, um schnell das Programm starten zu können. Da Sie hier ein Update ausführen, sollten die Einträge schon von der Erstinstallation vorhanden sein und Sie könnten getrost die Häkchen entfernen. Klicken Sie nun auf **Installation starten**.

Danach werden die entsprechenden <u>Programmdateien</u> auf Ihren Computer kopiert.

2.4 Update auf Einzelarbeitsplatz

|                                                                               | Einen Moment bitte.     |                      |
|-------------------------------------------------------------------------------|-------------------------|----------------------|
|                                                                               | 41%                     |                      |
| c:\hapakpro\infra                                                             | gistics.win.ultrawin    | explorerbar.v3.2.dll |
| ✓ Eintrag im S                                                                | tartmenü vornehme       | n                    |
| 🔽 Hapak-Hauj                                                                  | otmenü auf dem De:      | sktop plazieren      |
| Bereits bestehende Stam<br>Dokumente und Program<br>einstellungen bleiben erh | ndaten,<br>1-<br>alten. |                      |
|                                                                               |                         | Installation starten |
|                                                                               |                         |                      |

Abbildung 33: Kopieren von Dateien

Ist der Kopiervorgang abgeschlossen, meldet die Installationsroutine Ihnen das mit:

| Information |                                                                                                    |  |  |  |
|-------------|----------------------------------------------------------------------------------------------------|--|--|--|
| (į)         | Die Angaben wurden gespeichert, das HAPAK-Setup ist damit beendet.<br>Möchen Sie HAPAK jetzt starten? |  |  |  |
|             | 2a Nein                                                                                               |  |  |  |
|             | Abbildung 34: Setup beendet                                                                           |  |  |  |

Das Update ist somit abgeschlossen.

### 2.4.4 Hinweise für Netzwerk

Wenn Sie im Netzwerk das Update durchführen, können Sie genauso an jedem Arbeitsplatz die CD einlegen oder wie unter den **Profitips** bei **Installation in einem Netzwerk** beschrieben verfahren.

## 2.5 Ordnerstruktur

### 2.5.1 Allgemein

Es ist nicht zwingend notwendig zu wissen, welche Daten in welchen Ordnern abgelegt und gespeichert werden, aber es ist hilfreich vor allem bei telefonischen Supportfällen zu wissen, wo was wie auf Ihren Massenspeichern liegt.

## 2.5.2 auf Einzelarbeitsplatz

Standardmäßig wird HAPAK-pro auf die erste Festplatte des Rechners, in der Regel das Laufwerk C: installiert. Hier legt HAPAK-pro einen Ordner **HAPAKpro** an.

So könnte dies auf Ihrem Rechner aussehen:

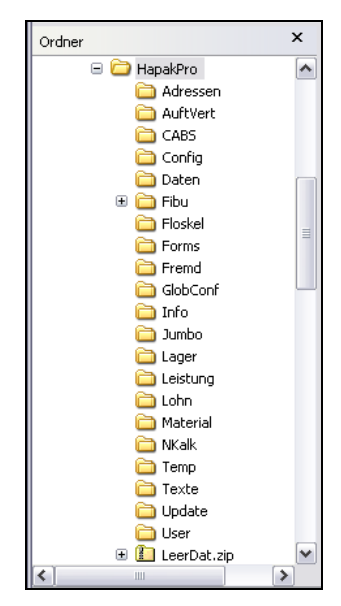

Abbildung 35: Verzeichnisstruktur

Der Ordner Einzelfirma ist der Ordner mit allen HAPAKspezifischen Ordnern für einen zusätzlichen Mandanten.

Das Plus-Zeichen (+) vor einigen Ordnern zeigt Ihnen, dass es hier auch Unterordern gibt. In der Regel sind das Ordner mit Sicherungsdateien, die entstehen, bevor man z.B. Löschungen vornimmt, Preistabellen einliest oder aktualisiert etc. Diese Unterordner sind mit **save** benannt.

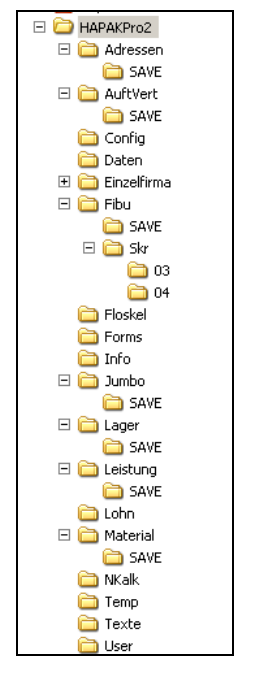

Abbildung 36: Verzeichnisstruktur erweitert

Nur im Ordner **Fibu** gibt es zusätzliche Ordner für die Standardkontenrahmen (SKR).

## 2.5.3 im Netzwerk

Im Netzwerk werden die eigentlichen Datenverzeichnisse in einem Zentralordner abgelegt.

Auf den einzelnen Arbeitsstationen gibt es demzufolge nur den Ordner **HAPAKpro** mit allen erforderlichen Programmdateien und den <u>notwendigen</u> Unterordnern.

# 2.6 Zusatzprogramme installieren

## 2.6.1 Allgemein

Mit der Setup-Routine von CD können auch Zusatzprogramme auf Ihren Arbeitsplätzen installiert werden.

Diese Zusatzprogramme sind:

- Pdf-Mailer
- Microsoft .Net Framework 1.1
- Stamm-Server

## 2.6.2 Installation der Zusatzprogramme

- Starten Sie Windows.
- Beachten Sie, dass Sie über Administratorrechte verfügen
- Legen Sie die HAPAK-pro-CD in das CD-Laufwerk.
- Das Installationsprogramm wird nun üblicherweise automatisch über die auf der CD enthaltene Autostart-Funktion geladen.

Falls Ihr System ausnahmsweise keine Autostartfunktion ausführt, gehen Sie folgendermaßen vor:

- Wählen Sie START/AUSFÜHREN.
- Tragen Sie in das Textfeld "Öffnen" d:autostrt ein, sofern D: Ihr CD-Laufwerk ist. (Hat Ihr CD-Laufwerk einen anderen Laufwerksbuchstaben, geben Sie diesen anstelle von d: ein.)
- Bestätigen Sie mit ENTER; oder durch Klicken auf die OK-Schaltfläche.

Der HAPAK-pro-Installationsbildschirm erscheint:

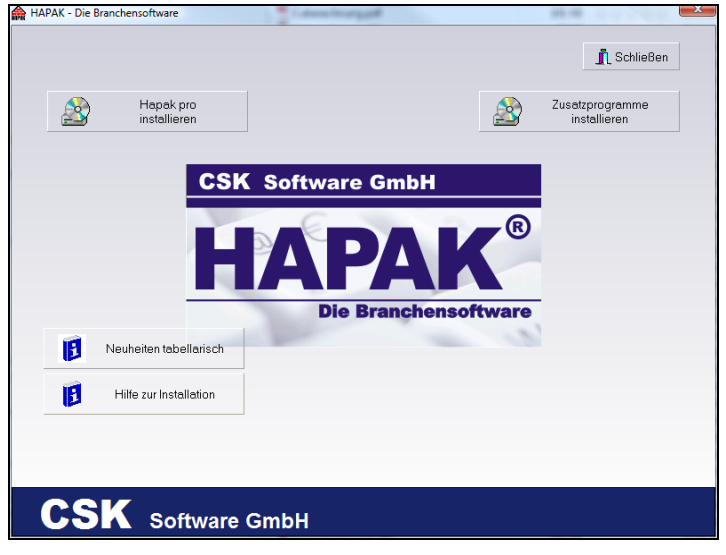

Abbildung 37: Der Installationsbildschirm

Klicken Sie auf die Schaltfläche oben rechts **Zusatzprogramme** installieren. Folgendes Auswahl-Menü öffnet sich:

| Zusatzprogramme installieren                                                                                                 |                       |
|----------------------------------------------------------------------------------------------------|-----------------------|
| maxx PDF-Mailer professional<br>Dokumente als PDF-Datei per EMail versenden<br>- Übergabe der EMail-Adresse aus dem Dokument | installieren          |
|                                                                                                    | weitere Informationen |
| Microsoft .NET Framework 1.1<br>Betriebssystemerweiterung von Microsoft<br>- wird benötigt für die PDA-Anbindung             | installieren          |
| Hapak Datenserver<br>Beschleunigung bestimmter Netzwerkoperationen<br>bei sehr großen Datenmengen                            | installieren          |
| Schließen                                                                                                    |                       |

Abbildung 38: Zusatzprogramme installieren

Sie erkennen nun die drei Möglichkeiten. Klicken Sie auf die Schaltflächen weitere Informationen, um zusätzliche Infos zu den Programmen zu erhalten oder klicken Sie auf die Schaltflächen installieren, um die jeweilige Software auf Ihrem System zu installieren.

#### Der maxx pdf-Mailer

maxx PDFMAILER erzeugt einfach per Ausdruck Dateien im PDF-Format, vergibt automatisch einen Dateinamen und öffnet den E-Mailclient. Somit können Sie aus jeder Software, die drucken kann, E-Mails versenden. Das macht die Weitergabe von Dokumenten einfacher als das Versenden eines Computer-Faxes. Da im PDF Format nahezu alle TrueType- und OpenType-Schriftarten, Formatierungen, Farben und Grafiken erhalten bleiben, ist die Dokumentqualität erheblich höher als beim Fax.

Über die Druckerschnittstelle lassen sich auf simple Art und Weise beliebige Dokumente in das universelle PDF Format konvertieren.

#### Microsoft .Net Framework 1.1

Diese Zusatzsoftware wird beim Einsaz der PDA-Anwendungen benötigt. Haben Sie auf Ihrem PDA/Smartphone das Betriebssystem WINDOWS 6 oder höher laufen, müssen Sie nach der Installation dieses .Net-Framework von Ihrem PDA wieder löschen.

#### HAPAK Datenserver

Verfügen Sie über sehr große Datenmengen in Ihren Materialstammdaten oder in den Leistungen und arbeiten mit HAPAK-Pro in einer Netzwerkumgebung, sollten Sie diesen HAPAK-Datenserver auf dem Rechner installieren, auf dem die HAPAK-Daten in Ihrem Netzwerk liegen

Folgen Sie den Anweisungen auf dem Bildschirm des jeweiligen Programms.

# 2.7 Weitere Informationen

### 2.7.1 Allgemein

Mit der Setup-Routine von CD können Sie auch auf weitere Informationen zugreifen.

Diese weiteren Informationen sind:

- Neuigkeiten
- > Der Zugriff auf die Hilfe für die Installation.

## 2.7.2 Aufruf der Informationen

- Starten Sie Windows.
- Legen Sie die HAPAK-pro-CD in das CD-Laufwerk.
- Das Installationsprogramm wird nun üblicherweise automatisch über die auf der CD enthaltene Autostart-Funktion geladen.

Falls Ihr System ausnahmsweise keine Autostartfunktion ausführt, gehen Sie folgendermaßen vor:

- ➢ Wählen Sie START/AUSFÜHREN.
- Tragen Sie in das Textfeld "Öffnen" d:autostrt ein, sofern D: Ihr CD-Laufwerk ist. (Hat Ihr CD-Laufwerk einen anderen Laufwerksbuchstaben, geben Sie diesen anstelle von d: ein.)
- Bestätigen Sie mit ENTER; oder durch Klicken auf die OK-Schaltfläche.

Der HAPAK-pro-Installationsbildschirm erscheint:

#### 2.7 Weitere Informationen

| A HAPAK - Die Branchensoftware | Schließen                       |
|--------------------------------|---------------------------------|
| Hepak pro<br>installieren      | Zusatzprogramme<br>installieren |
| CSK Software Gr                | mbH                             |
| HAP                            | <b>AK</b> <sup>®</sup>          |
| Neuheiten tabellarisch         | ncnensontware                   |
| Hiffe zur Installation         |                                 |
|                                |                                 |
| CSK Software GmbH              |                                 |

Abbildung 39: Der Installationsbildschirm

Sie erkennen in der unteren linken Ecke die 2 verschiedenen Möglichkeiten.

Die Schaltfläche **Neuheiten tabellarisch** öffnet Ihnen eine pdf-Datei mit den Informationen über die Änderungen und Erweiterungen, die in der aktuellen Jahresversion vorgenommen worden sind.

Mit der Schaltfläche **Hilfe zur Installation** gelangen Sie in eine Hilfe-Datei, in der Sie Hilfe und Unterstützung für die Installation von HAPAK-pro bekommen.